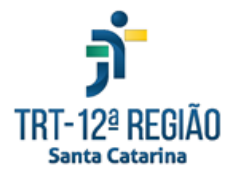

Tribunal Regional do Trabalho da 12ª Região - Santa Catarina SEXEC - Secretaria de Execução DPPD - Divisão de Pesquisa Patrimonial e Provas Digitais NPD - Seção de Provas Digitais

Roteiro Obtenção de Dados Google Takeout Localização

1. Acessar o seguinte link:

https://myaccount.google.com/intro/dashboard

- 2. Fazer login na conta Google vinculada aos aparelhos que registram dados de localização
- 3. Clicar em "Fazer download dos seus dados", como na imagem abaixo:
  - ← Painel do Google

Veja um resumo dos serviços que você usa e dos dados salvos na sua Conta do Google

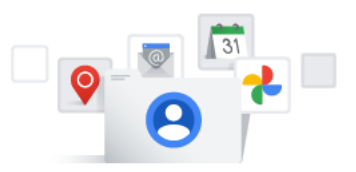

Fazer o download dos seus dados Faça o download de uma cópia dos seus da-

dos para salvá-los localmente ou usá-los com outra conta

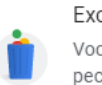

## Excluir um serviço

Você pode excluir um serviço do Google específico da sua conta, como o YouTube ou o Gmail

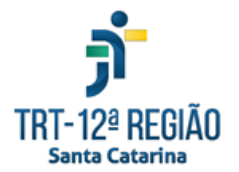

- 4. Clicar em "Desmarcar tudo", como na imagem abaixo:
- ← Google Takeout

Sua conta, seus dados.

Exporte uma cópia do conteúdo da sua Conta do Google para fazer um backup ou usá-la com um serviço fora do Google.

| CRIAR UMA EXPORTAÇÃO                                                 |                       |
|----------------------------------------------------------------------|-----------------------|
| 1 Selecionar dados a serem incluídos                                 | 42 de 43 selecionados |
| Produtos                                                             | Desmarcar tudo        |
| Agenda<br>Os dados da sua agenda no formato iCalendar. Mais informaç | ões 🔽                 |
| Vários formatos 😑 Todas as agendas incluídas                         |                       |

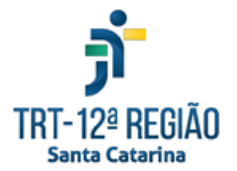

- 5. Selecionar apenas a opção "<u>Histórico de localização</u>"<sup>1</sup>, como na imagem abaixo:
- ← Google Takeout

| 1 | Selecionar dados a serem incluídos 1 d                                                                     | de 49 selecionados |
|---|----------------------------------------------------------------------------------------------------|--------------------|
| 9 | Hangouts<br>Seus anexos e histórico da conversa do Hangouts.                                               |                    |
|   | Vários formatos                                                                                            |                    |
| 9 | Histórico de localização<br>Seus dados do Histórico de localização, coletados enquanto ele est<br>ativado. | teve 🗸             |
|   | Vários formatos                                                                                            |                    |
|   | Keep<br>Notas e anexos de mídia armazenados no Google Keep. <mark>Mais infor</mark> r                      | nações 🗌           |
|   | Vários formatos                                                                                            |                    |

<sup>&</sup>lt;sup>1</sup> Esta opção aparecerá apenas para contas que possuírem algum histórico.

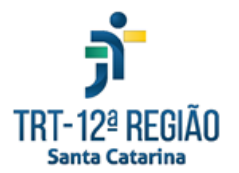

- 6. Clicar ao final da página em "Próxima página", como na imagem abaixo:
- ← Google Takeout (1) Selecionar dados a serem incluídos 1 de 49 selecionados Tarefas Dados das suas tarefas abertas e concluídas. Mais informações П Formato JSON Voice O histórico de chamadas, as mensagens de texto e de correio de voz salvos do Google Voice, bem como os números vinculados atuais. Mais informações Vários formatos YouTube e YouTube Music • Histórico de pesquisa e de exibição, vídeos, comentários e outros conteúdos П que você criou no YouTube e YouTube Music Mais informações Vários formatos :≡ Todos os dados do YouTube incluídos Próxima etapa (2) Escolha o tipo de arquivo, a frequência e o destino Progresso da exportação

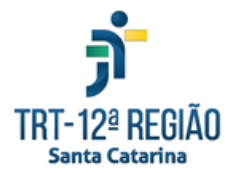

 Selecionar as opções de método de envio "<u>Enviar link de download por</u> <u>e-mail</u>", "<u>Exportar uma vez</u>", "<u>.zip</u>" e "<u>2GB</u>" como na imagem abaixo e clicar no botão "<u>Criar exportação</u>":

| Escolha o tipo de arquivo, a frequência e                                                               | o destino                                                |
|----------------------------------------------------------------------------------------------------|----------------------------------------------------------|
| Método de envio                                                                                         |                                                          |
| Enviar link de download por e-mail 👻                                                                    |                                                          |
| Quando seus arquivos estiverem prontos, você receb<br>download. Você terá uma semana para fazer o downl | erá um e-mail com um link para<br>oad dos seus arquivos. |
| Frequência                                                                                              |                                                          |
| Exportar uma vez                                                                                        |                                                          |
| 1 exportação                                                                                            |                                                          |
| O Exportar a cada dois meses por um ano                                                                 |                                                          |
| Seis exportações                                                                                        |                                                          |
| Tipo e tamanho do arquivo                                                                               |                                                          |
| .zip 💌                                                                                                  |                                                          |
| Arquivos ZIP podem ser abertos em quase todos os o                                                      | computadores.                                            |
| 2 GB 👻                                                                                                  |                                                          |
| Exportações com um tamanho maior que esse serão                                                         | divididas em vários arquivos.                            |

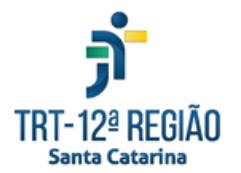

- Aguardar até os dados ficarem prontos e clicar em "<u>Fazer o download</u>", como na imagem abaixo:
- Gerenciar suas exportações

Antes de copiar seus dados para outro serviço, verifique as políticas de exportação da empresa. Verifique se você poderá levar o que é importante para você, como fotos e contatos, quando decidir deixar esse serviço.

Evite fazer o download das suas exportações em computadores públicos ou salvá-las onde outras pessoas possam vê-las.

Acesse sua Conta do Google para descobrir outras maneiras de gerenciar seus dados, incluindo como deletar a conta.

| Exportação                  | Criado em | Disponivei<br>até | Detalhes |  |  |  |
|-----------------------------|-----------|-------------------|----------|--|--|--|
| Histórico de<br>localização | 14 de     | 21 de             |          |  |  |  |
| menos de 1<br>MB            | de 2021   | 2021              |          |  |  |  |

Criar exportação

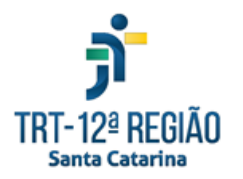

9. Ou aguardar o e-mail para clicar em "<u>Fazer o download dos seus</u> <u>arquivos</u>", como na imagem abaixo:

|  | Seus dados do Google estão prontos para download 🄉 Caixa de entrada 🛪 |                           |   |                                                                                                    |  |  | Ø |
|--|-----------------------------------------------------------------------|---------------------------|---|----------------------------------------------------------------------------------------------------|--|--|---|
|  | Google Takeout <nor<br>para mim ▼</nor<br>                            | 14:21 (há 12 minutos) 🛛 🛨 | ¢ | :                                                                                                    |  |  |   |
|  |                                                                       |                           |   | Google<br>Sua conta, seus dados.                                                                                                    |  |  |   |
|  |                                                                       |                           |   | Terminamos de criar uma cópia dos dados do Google que você solicitou em 14 de setembro de 2021. Você poderá fazer o download dos seu arquivos até 21 de setembro de 2021.<br>Seu download terá dados de:<br>• Histórico de localização |  |  |   |
|  |                                                                       |                           |   | Gerenciar exportações Fazer o download dos seus arquivos Esta mensagem foi enviada porque você usou o <u>Google Takeout</u> recentemente                                                                                               |  |  |   |
|  |                                                                       |                           |   | Política de Privacidade   Termos de Serviço Google                                                                                                    |  |  |   |
|  | ← Responder                                                           | → Encaminhar              |   |                                                                                                    |  |  |   |

10.Localizar o arquivo "<u>takeout\*\*\*.zip</u>" no computador, como na imagem abaixo:

| 📙   💆 📑 🖛   Ferramen                     | tas de Pasta Compactada C:\Gustavo\NPD |                   |                   | -             |        |
|------------------------------------------|----------------------------------------|-------------------|-------------------|---------------|--------|
| Arquivo Início Compartilhar Exibir       | Extrair                                |                   |                   |               | ~ 🔞    |
| ← → ~ ↑ 📙 > Este Computador > Windows (C | :) > Gustavo > NPD >                   |                   | ~                 | Pesquisar NPD | م<br>ر |
| Acerco cínido                            | Nome                                   | Data de modificaç | Тіро              | Tamanho       |        |
| Acesso rapido                            | 📙 Arquivos_localização_conversão       | 23/08/2021 12:39  | Pasta de arquivos |               |        |
| 🗸 💻 Este Computador                      | 🔥 Arquivos_telefonia                   | 10/09/2021 17:08  | Pasta de arquivos |               |        |
| > 📃 Área de Trabalho                     | Auxílio_NPD                            | 08/09/2021 11:06  | Pasta de arquivos |               |        |
| > 🗄 Documentos                           | Certidões_Gustavo                      | 17/08/2021 11:36  | Pasta de arquivos |               |        |
| > 📕 Downloads                            | Convênios_Formulários_Solicitação      | 01/09/2021 19:47  | Pasta de arquivos |               |        |
| Galaxy I7 Prime                          | Curso CSJT                             | 07/08/2021 13:56  | Pasta de arquivos |               |        |
|                                          | Cursos_Alura                           | 03/09/2021 17:54  | Pasta de arquivos |               |        |
| > imagens                                | LE_Portal_Microsoft                    | 09/09/2021 12:30  | Pasta de arquivos |               |        |
| > 🎝 Músicas                              |                                        | 06/09/2021 13:29  | Pasta de arquivos |               |        |
| > 📕 Vídeos                               | 罊 9ed8eba0-eca4-11eb-94fe-bd55b2807186 | 24/07/2021 14:30  | PDF-XChange Vie   | 142 KB        |        |
| > 🏪 Windows (C:)                         | Gettylmages-1158104827[1]              | 02/09/2021 19:39  | Arquivo JPG       | 32 KB         |        |
| > 🛬 public (\\tribunal) (G:)             | logo TRT                               | 08/09/2021 17:06  | Arauivo PNG       | 20 KB         |        |
|                                          | 📓 takeout-20210914T172133Z-001         | 14/09/2021 14:24  | Pasta compactada  | 100 KB        |        |
| > 🚅 Kede                                 | teste1_homolog                         | 21/07/2021 17:54  | Documento de Te   | 1 KB          |        |

11. Enviar o arquivo para "<u>\*\*\*\*\*\*@trt12.jus.br</u>", no prazo deferido.